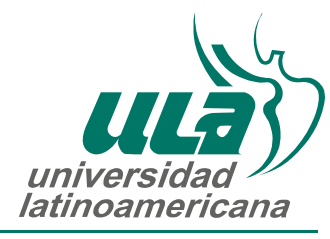

Apollo Global<sup>SM</sup> Education Network

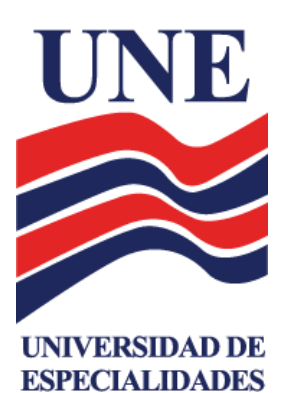

# Manual de uso de la Plataforma

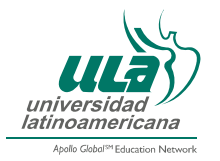

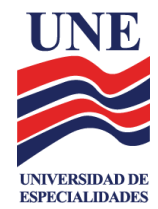

# ÍNDICE

| 1.  | Objetivo                                   | 2  |
|-----|--------------------------------------------|----|
| 2.  | Acceso a la Plataforma                     | 2  |
| 3.  | Chat de Soporte Técnico                    | 4  |
| 4.  | INGRESO A TU MATERIA                       | 4  |
| 5.  | Para publicar tu Biografía                 | 6  |
| 6.  | Foro Dudas Generales del curso             | 6  |
| 7.  | Actividades de la Semana 1 a la 5          | 7  |
| 8.  | SECCIÓN DE MATERIALES Y RECURSOS           | 7  |
| 9.  | Sesión presencial                          | 8  |
| 10. | MÓDULO DE TAREAS                           | 8  |
| 1   | 0.1. ¿Cómo adjuntar mis tareas?            | 8  |
| 11. | SECCIÓN FOROS DE DISCUSIÓN                 | 10 |
| 12. | MÓDULO DE EQUIPOS DE APRENDIZAJE           | 11 |
| 13. | CENTRO PARA LA EXCELENCIA ACADÉMICA (CEA)  | 12 |
| 1   | 3.1. Antiplagio                            | 13 |
| 1   | 3.2. Sección de Estrategias de aprendizaje | 15 |
| 1   | 3.3. MATERIALES Y DOCUMENTOS APA           | 16 |
| 1   | 3.4. MATERIALES DE APOYO PARA MATEMÁTICAS  | 17 |
| 14. | BIBLIOTECA VIRTUAL ULA                     | 18 |

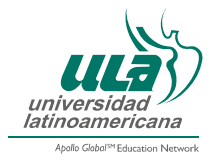

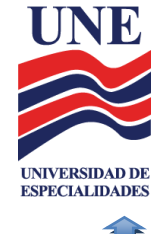

## Manual de uso de la Plataforma

## 1. Objetivo

Proporcionar las instrucciones y herramientas para el manejo de la Plataforma y sus componentes, además de conocer la estructura de las clases y cada uno de sus elementos.

## 2. Acceso a la Plataforma

Para acceder a la **Plataforma** es necesario que en tu navegador ingreses la siguiente dirección, <u>http://ulavirtual.ula.edu.mx/</u>, aparecerá la pantalla principal y deberás dar clic en la opción *"Ingresar"*.

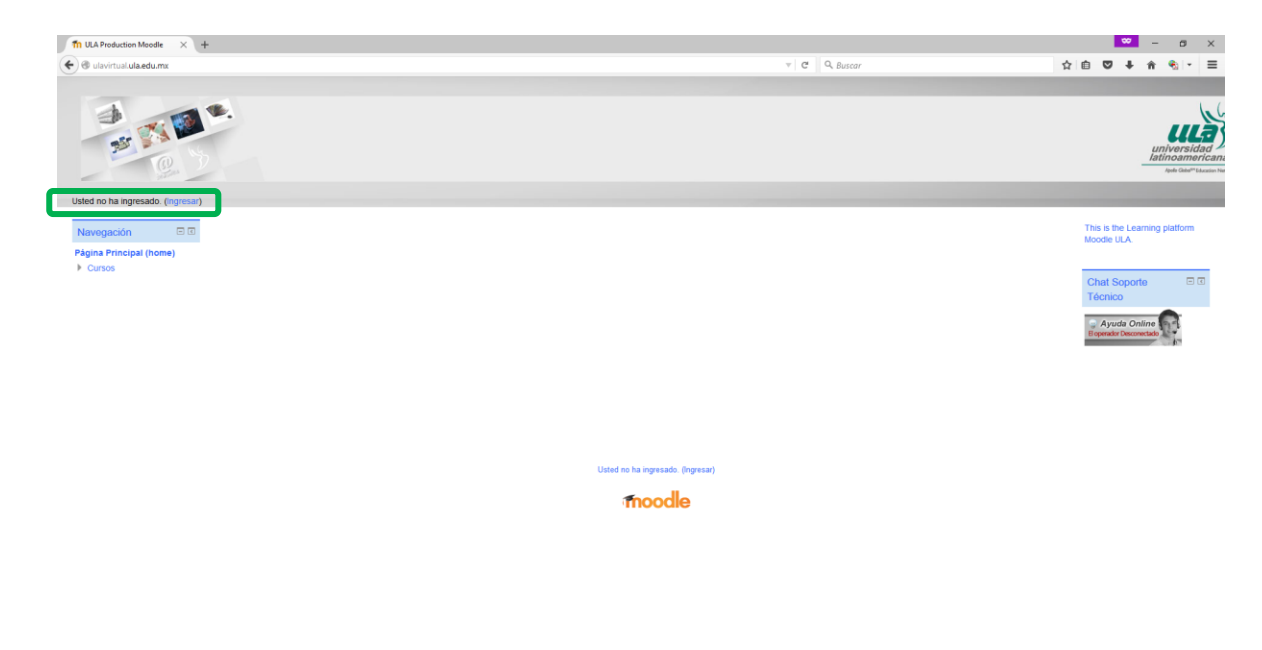

A continuación deberás dar clic en la opción "Usuarios CAS".

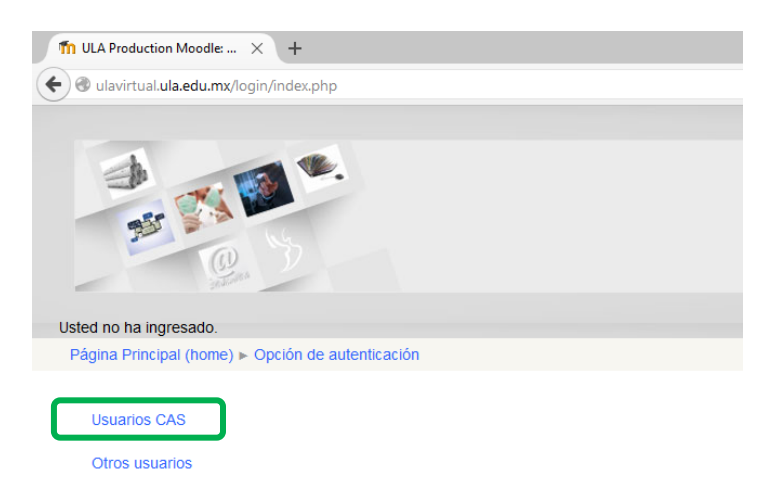

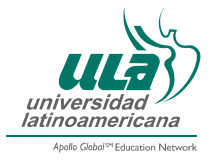

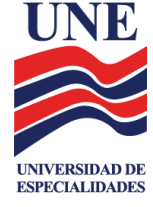

Finalmente, deberás escribir tu nombre de usuario y contraseña y dar clic en el botón "INICIAR SESIÓN".

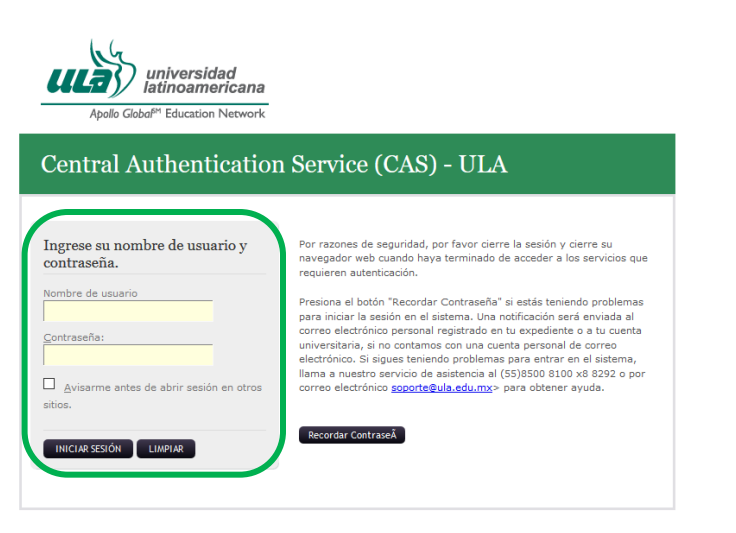

Una vez que entres a la Plataforma, se mostrarán tus cursos activos para el período en cuestión y algunas herramientas de utilidad para tu curso como:

- Menú principal.
- Calendario del curso.
- Chat de soporte técnico.

| 🚔 ท ULA: UNE 🛛 🗙                                                                                                    |                                                                  | - σ ×                                                       |
|----------------------------------------------------------------------------------------------------|------------------------------------------------------------------|-------------------------------------------------------------|
| ← → C fi 🗋 diplomados.                                                                                                    | ula.edu.mx/moodle27/course/index.php?categoryid=47               | ☆ :                                                         |
| Interiorana<br>Arteriorana<br>Arteriorana                                                                                                    |                                                                  |                                                             |
|                                                                                                    |                                                                  | Usted se ha identificado como Estudiante Estudiante (Salir) |
| Inicio Recursos D Avuda D Dem                                                                                                    |                                                                  |                                                             |
|                                                                                                    |                                                                  |                                                             |
| Pagina Principal 🖡 Cursos 🖡 Pa                                                                                                    | JOIRS & ONE                                                      | Duncas cureos:                                              |
|                                                                                                    |                                                                  | Buscal cursos.                                              |
| New York The The Second Second S |                                                                  | Ortestada D.D.                                              |
| Navegacion 🖂                                                                                                    | Categorias: Patrones / UNE                                       | Calendario                                                  |
| Página Principal                                                                                                    |                                                                  | <ul> <li>septiembre 2015</li> </ul>                         |
| <ul> <li>Área personal</li> </ul>                                                                                                    | UNE                                                              | Dom Lun Mar Mië Jue Vie Säb                                 |
| Páginas del sitio                                                                                                    |                                                                  | 1 2 3 4 5                                                   |
| Mi perfil                                                                                                    |                                                                  | 6 7 8 9 10 11 12                                            |
| Mis cursos                                                                                                    | 💱 GEN 200 Fundamentos para el aprendizaje y el éxito profesional | 13 14 15 16 17 18 19                                        |
| Cursos                                                                                                    |                                                                  | 20 21 22 23 24 25 26                                        |
| <ul> <li>Ciclo 15-2 Modulo 6</li> <li>ORDINARIO</li> </ul>                                                                                                    |                                                                  | 27 28 29 30                                                 |
| Ciclo 15-2 Modulo 5<br>ORDINARIO                                                                                                    |                                                                  | Chat Separta P                                              |
| Ciclo 15-2 Ordinario Cua                                                                                                    |                                                                  | Técnico                                                     |
| Ciclo 15-2 Ordinario                                                                                                    |                                                                  |                                                             |
| Miscelánea                                                                                                    |                                                                  |                                                             |
| <ul> <li>Patrones</li> </ul>                                                                                                    |                                                                  | El operador Desconectado                                    |
| Blended                                                                                                    |                                                                  |                                                             |
| ULA Campus                                                                                                    |                                                                  |                                                             |
| Practicas Profesionales                                                                                                    |                                                                  |                                                             |
| ULA Online                                                                                                    |                                                                  |                                                             |
| Online                                                                                                    |                                                                  |                                                             |
| Odontologia                                                                                                    |                                                                  |                                                             |
| Educacion                                                                                                    |                                                                  |                                                             |
| <ul> <li>Administracion</li> </ul>                                                                                                    |                                                                  |                                                             |
| Encuestas                                                                                                    |                                                                  |                                                             |
| <ul> <li>Bacninerato</li> </ul>                                                                                                    |                                                                  |                                                             |
| - UNE                                                                                                    |                                                                  |                                                             |

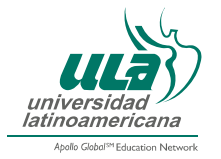

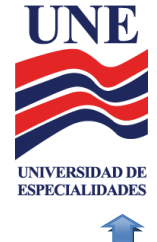

# 3. Chat de Soporte Técnico

Este servicio estará activo para resolver dudas o problemas de índole técnico en los horarios definidos para otorgar servicio técnico.

| https://chatse         | rver5.comm100.com/chatwindow.aspx?pla                                                          | nld=6 | 506&si | teld=28 | 377  |
|------------------------|------------------------------------------------------------------------------------------------|-------|--------|---------|------|
|                        | ,                                                                                              |       |        | Ce      | rrar |
|                        | ¡Hola! ¿En qué puedo                                                                           | o ay  | uda    | rle?    |      |
| OWERED BY 🚺 Cor        | nm100                                                                                          |       |        |         |      |
| Déjenos un mensa       | aje:                                                                                           |       |        |         |      |
| Nombre:                |                                                                                                | *     |        |         |      |
| Empresa:               |                                                                                                | ]     |        |         |      |
| Teléfono:              |                                                                                                | ]     |        |         |      |
| Correo<br>electrónico: |                                                                                                | *     |        |         |      |
| Tema:                  |                                                                                                | ]     |        |         |      |
| Contenido:             |                                                                                                | *     |        |         |      |
|                        |                                                                                                |       |        |         |      |
| Archivo adjunto:       | Examinar Ningún archivo selecciona<br>(El tamaño máximo de su archivo adjunto<br>es los 5 Mg.) |       |        |         |      |
|                        | Enviar                                                                                         |       |        |         |      |
|                        |                                                                                                |       |        |         |      |
|                        |                                                                                                |       |        |         |      |

# 4. Ingreso a tu materia

Para ingresar a tu materia tienes que dar "clic" en el nombre de la misma.

| 🚽 👘 ULA: UNE 🛛 🗙                                        |                                                                | - σ ×                                                      |
|---------------------------------------------------------|----------------------------------------------------------------|------------------------------------------------------------|
| ← → C fi 🗋 diplomados.                                  | la.edu.mx/moodle27/course/index.php?categoryid=47              | ☆ =                                                        |
| universidad<br>tationaridatana<br>Patrictor Faces Needs |                                                                |                                                            |
|                                                         |                                                                | Usted se na identificado como Estudiante Estudiante (Sair) |
| Inicio Recursos Ayuda Dem                               |                                                                |                                                            |
| Pagina Principal 🖡 Cursos 🖡 Pa                          | une » une                                                      | Buscar cursos                                              |
|                                                         |                                                                | Data carbos.                                               |
| Navegación 🖂                                            | Categorias: Patrones / UNE                                     | Calendario 📼 🖬                                             |
| Página Principal                                        |                                                                | a contiambra 2015                                          |
| Área personal                                           | UNE                                                            | septembre 2015                                             |
| Páginas del sitio                                       |                                                                | Dom Lun Mar Mie Jue Vie Sab                                |
| Mi perfil                                               |                                                                | 6 7 8 9 10 11 17                                           |
| Mis cursos                                              | CEN 200 Eundamentos para al anrendizale y al évito profesional | 13 14 15 16 17 18 19                                       |
| <ul> <li>Cursos</li> </ul>                              |                                                                | 20 21 22 23 24 25 26                                       |
| <ul> <li>Ciclo 15-2 Modulo 6<br/>ORDINARIO</li> </ul>   |                                                                | 27 28 29 30                                                |
| <ul> <li>Ciclo 15-2 Modulo 5<br/>ORDINARIO</li> </ul>   |                                                                | Chat Soporte                                               |
| Ciclo 15-2 Ordinario Cua                                |                                                                | Técnico                                                    |
| Ciclo 15-2 Ordinario                                    |                                                                |                                                            |
| Miscelánea                                              |                                                                | Avuda Online                                               |
| <ul> <li>Patrones</li> </ul>                            |                                                                | El operador Desconectado                                   |
| Blended                                                 |                                                                |                                                            |
| ULA Campus                                              |                                                                |                                                            |
| Practicas Profesionales                                 |                                                                |                                                            |
| ULA Online                                              |                                                                |                                                            |
| Online                                                  |                                                                |                                                            |
| <ul> <li>Odontologia</li> </ul>                         |                                                                |                                                            |
| Educación                                               |                                                                |                                                            |
| <ul> <li>Administracion</li> </ul>                      |                                                                |                                                            |
| <ul> <li>Encuestas</li> <li>Basbillorato</li> </ul>     |                                                                |                                                            |
| <ul> <li>bacnilerato</li> </ul>                         |                                                                |                                                            |
| + UNE                                                   |                                                                |                                                            |

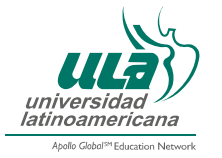

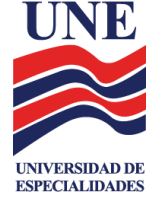

En la sección de tu materia, vienen especificados algunos datos relevantes como:

- Nombre de la materia.
- Clave de la materia.
- Temporalidad del curso (inicio y fin).
- Objetivo de la materia.

| C fi D diplomados.ula.ed                               | umx/moodle27/course/view.php?td=4067                                                                                                    |                                                        |
|--------------------------------------------------------|----------------------------------------------------------------------------------------------------|--------------------------------------------------------|
| universidad<br>tetnoamericana<br>Advider**tacese texes |                                                                                                    | IN TREM DE                                             |
|                                                        | Ubled so ha                                                                                                    | a identificado como Estudiante Estudiante (Sa          |
| Recursos Ayuda Demo                                    | NRE & TIME & DATOCNES, 24, CEN. 200 2                                                                                                    |                                                        |
| igna i nicipal e mis carsos e i ano                    | na z one z i noronezaroultzaoza                                                                                                    |                                                        |
| avegación 📼                                            |                                                                                                    | Actividades 📼                                          |
| gina Principal                                         | Fundamentos para el aprendizaje y el éxito profesional - GEN220                                                                                                    | Chats                                                  |
| Área personal                                          |                                                                                                    | Recursos                                               |
| Páginas del sitio                                      |                                                                                                    | Tareas                                                 |
| /i perfil                                              |                                                                                                    |                                                        |
| Curso actual                                           |                                                                                                    | Calendario 🗉                                           |
| 200 2                                                  | Al finalizar el curso desarrollarás estrategias personales y académicas de comunicación, colaboración, selección y procesamiento de la información, pensamiento crítico y solución de problemas. | a continuetro 2015                                     |
| Participantes                                          | orientadas al logro de lus metas académicas y a la obtención del éxito profesional.                                                                                                    | septembre 2015                                         |
| General                                                |                                                                                                    | Dom Lun Mar Mie Jue vie s                              |
| ▶ 29 de julio - 4 de                                   | Temas del curso                                                                                                    | 6 7 8 9 10 11                                          |
| agosto                                                 |                                                                                                    | 13 14 15 16 17 18                                      |
| P 5 de agosto - 11 de<br>agosto                        | 1. Estrategias de estudio en la universidad y éxito académico                                                                                                    | 20 21 22 23 24 25                                      |
| 12 de agosto - 18 de                                   | 2. Procesamiento de la información                                                                                                    | 27 28 29 30                                            |
| agosto                                                 | 3. Pensamiento crítico y solución de problemas                                                                                                    | Clave de eventos                                       |
| 19 de agosto - 25 de<br>agosto                         | 4. Comunicación y colaboración                                                                                                    | Ocultar eventos globales                               |
| ▶ 26 de agosto - 1 de                                  | <ul> <li>commission y consortation</li> </ul>                                                                                                    | Ocultar eventos de curso                               |
| septiembre                                             | <ol> <li>Competencia protesional y etica</li> </ol>                                                                                                    | Ocultar eventos de grupo     Ocultar eventos del usuar |
| dis cursos                                             |                                                                                                    |                                                        |
|                                                        | Fillelds dell'Addes del Ciso                                                                                                    | Avuda                                                  |
| ministración 🗆 🗉                                       |                                                                                                    |                                                        |
| Administración del curso                               | C Bienvenida                                                                                                    | ¿Cómo descargo<br>mis libros?                          |
|                                                        |                                                                                                    |                                                        |
| Calificaciones                                         | Biografia                                                                                                    |                                                        |

Una vez en tu materia, podrás encontrar las herramientas que te apoyarán en tu trabajo semana a semana.

En la primera parte de la estructura de la materia se encuentran los objetivos y temas del curso que se localizan en la Guía Didáctica. Además podrás obtener:

- Tu Guía Didáctica. Es IMPORTANTE que leas este documento, ya que contiene las indicaciones y actividades de las cinco semanas que conforman la materia.
- Espacio para subir tu biografía.
- Espacio para compartir tus dudas generales del curso.

| Mis cursos                                                           | Primeras actividades del curso                                         | Ocultar eventos de grupo     Ocultar eventos del usuario |
|----------------------------------------------------------------------|------------------------------------------------------------------------|----------------------------------------------------------|
| Administración                                                       |                                                                        | Avuda                                                    |
| <ul> <li>Administración del curso</li> <li>Calificaciones</li> </ul> | Benvenida                                                              | Cómo descargo                                            |
| Ajustes de mi perfil                                                 | Biografia     Guia ddacka del estudiante     Dudas generales del curso | Cômo participo<br>en rei toror?                          |
|                                                                      | Grupos de aprendizaje                                                  |                                                          |
|                                                                      | 🥌 Contrato del equipo de aprendizaje                                   | Correo El m                                              |

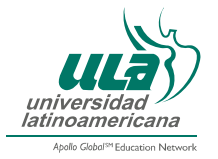

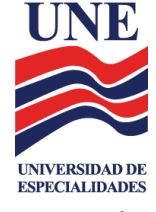

# 5. Para publicar tu Biografía

Para poder publicar tu biografía, deberás dar clic en la opción "Biografía".

| Mis cursos                                                           | Primeras actividades del curso | Ccultar eventos del usuario      |
|----------------------------------------------------------------------|--------------------------------|----------------------------------|
| Administración 🗉 🗉                                                   |                                | Ayuda 📼 🕄                        |
| <ul> <li>Administración del curso</li> <li>Calificaciones</li> </ul> |                                | ¿Cómo descargo<br>mis libros?    |
| Aiustes de mi perfil                                                 | i 🖨 Biografia                  |                                  |
|                                                                      | Cula didicica del estudante    | ¿Cómo participo<br>en mis foros? |

Al seleccionar "Biografía" se muestra la siguiente pantalla, en ésta, selecciona el botón "Colocar un nuevo tema de discusión".

| Navegación 🖂                      | Biografia |                                                                                                    |
|-----------------------------------|-----------|----------------------------------------------------------------------------------------------------|
| Página Principal<br>Area personal |           | Este espacio está destinado para cada uno de ustedes nos compartan un poco sobre sus experiencias, gustos y aficiones, con el objetivo de conocernos mejor. |
| Páginas del sitio                 |           |                                                                                                    |
| Mi perfil                         |           |                                                                                                    |
| ▼ Curso actual                    |           | Añadir un nuevo tema de discusión                                                                                                    |
| PATRONES-24-GEN-                  |           |                                                                                                    |
| 200_2                             |           | (Aùn no hay temas en este foro)                                                                                                    |
| Participantes                     |           |                                                                                                    |

Posteriormente, escribe los datos que te solicitan y escribe tu biografía, al terminar selecciona la opción "Enviar al foro".

| Mi perfil                                      | 🔻 Su nuevo tema — |                                               |
|------------------------------------------------|-------------------|-----------------------------------------------|
| <ul> <li>Curso actual</li> </ul>               | Asunto*           |                                               |
| <ul> <li>PATRONES-24-GEN-<br/>200_2</li> </ul> | Mensaje*          |                                               |
| Participantes                                  |                   |                                               |
| ▼ General                                      |                   |                                               |
| 🔁 Bienvenida                                   |                   |                                               |
| 🔁 Biografia                                    |                   |                                               |
| Guía didáctica del<br>estudiante               |                   |                                               |
| Dudas generales del<br>curso                   |                   |                                               |
| Contrato del equipo<br>de aprendizaje          |                   |                                               |
| 🖆 Bitácora de trabajo                          |                   |                                               |
| Publicar contrato del<br>equipo                |                   |                                               |
| Publicar bitácora de<br>trabajo                | Suscripción ①     | Deseo recibir conias de este foro por correo  |
| Evaluación del<br>equipo de<br>aprendizaie     |                   | Envirant fore                                 |
| Foro grupal                                    |                   | En este formulario hay campos obligatorios *. |

### 6. Foro Dudas Generales del curso

Para poder ingresar a este foro y que puedas compartir tus dudas, selecciona el botón "Dudas Generales del Curso".

| Mis cursos                                                           | Primeras actividades del curso | Ocultar eventos del usuario   |
|----------------------------------------------------------------------|--------------------------------|-------------------------------|
| Administración 🗉 🗉                                                   | -                              | Ayuda 🖃 🗉                     |
| <ul> <li>Administración del curso</li> <li>Calificaciones</li> </ul> | Benvenida                      | ¿Cómo descargo<br>mis libros? |
| Ajustes de mi perfil                                                 |                                | ¿Cómo participo               |
|                                                                      | Dudas generales del curso      | en mis foros?                 |

Al seleccionar dicho botón se mostrará la siguiente pantalla, en ésta selecciona el botón "Añadir un nuevo tema de discusión".

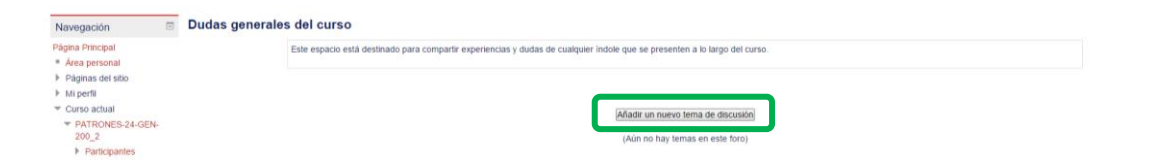

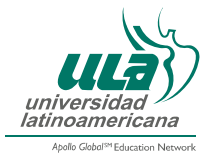

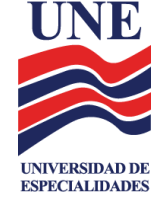

Posteriormente en la pantalla que se muestra, agrega todos los comentarios, dudas y cuestionamientos generales del curso, que van desde los materiales hasta el funcionamiento de la plataforma y selecciona el botón "*Enviar al foro*".

| -                                |                 |                                               |
|----------------------------------|-----------------|-----------------------------------------------|
| Mi perni                         | + su nuevo tema |                                               |
| <ul> <li>Curso actual</li> </ul> | Asunto          |                                               |
| PATRONES-24-GEN-                 | Mensaje*        |                                               |
| 200_2                            |                 |                                               |
| Participantes                    |                 |                                               |
|                                  |                 |                                               |
| 🛱 Bienvenida                     |                 |                                               |
| 🛱 Biografía                      |                 |                                               |
| Guía didáctica del               |                 |                                               |
| estudiante                       |                 |                                               |
| 📮 Dudas generales                |                 |                                               |
| del curso                        |                 |                                               |
| 🖆 Contrato del equipo            |                 |                                               |
| de aprendizaje                   |                 |                                               |
| 🖆 Bitácora de trabajo            |                 |                                               |
| 🖨 Publicar contrato del          |                 |                                               |
| equipo                           |                 |                                               |
| 🜲 Publicar bitácora de           |                 |                                               |
| trabajo                          | Suscripción (?) | Deseo recibir copias de este foro por correo  |
| Evaluación del                   |                 |                                               |
| equipo de                        |                 |                                               |
| aprendizaje                      |                 | Enviar al foro                                |
| Foro grupal                      |                 | En este formulario hay campos obligatorios *. |
|                                  |                 |                                               |

# 7. Actividades de la Semana 1 a la 5

Dentro del apartado de cada una de las semanas se encuentran diferentes herramientas, mismas que ya han sido descritas y explicadas en la estructura de la Guía Didáctica, entre las más importantes se encuentran:

- El módulo de tareas (individuales y en equipo).
- Foros de discusión.
- Descripción de la sesión presencial.

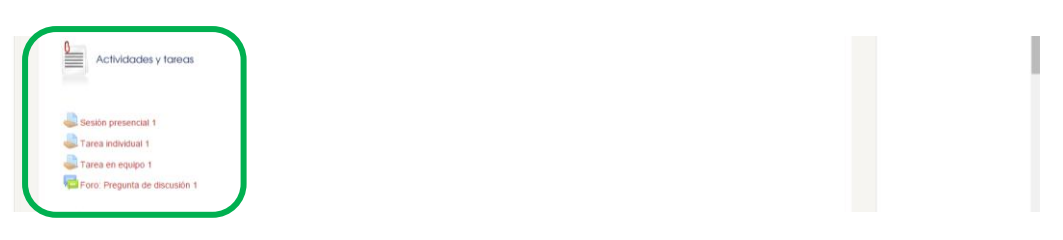

### 8. Sección de Materiales y recursos

En estos apartados podrán visualizar, descargar y vincular a documentos o páginas de internet con contenidos propios de la asignatura, los cuales pueden contener artículos, capítulos de libro, videos, etcétera, mismos que servirán para el desarrollo de las tareas que serán evaluadas en la semana, algunos de estos documentos requieren tener instalados algunos componentes para visualizar archivos de Adobe *Acrobat* o actividades en *Flash*.

Al seleccionar algunos de los vínculos que estén relacionados con capítulos o apartados de libros se te indicará en qué parte de la Biblioteca Virtual ULA se encuentra.

| инистрание по по по по по по по по по по по по по      |                                                                                                    |        |
|--------------------------------------------------------|----------------------------------------------------------------------------------------------------|--------|
| Inicio Recursos 🖬 Ayuda<br>Página Principal ⊨ Mis      | 2 Owen<br>ursos > Patrones > UNE > PATRONES-24-GEN-200_2 > 29 de julio - 4 de agosto > B) LBro: Araoz, E. et al. (2010) "Estrategias par                                                                                                    |        |
| Navegación                                             | B) Libro: Araoz, E. et al. (2010) "Estrategias para aprender a aprender: reconstrucción del conocimiento a partir de la lectoescri                                                                                                    | tura". |
| Página Principal<br>Area personal<br>Páginas del sitio | B) Libro: Areact. E. et al. (2010) "Estitategias para aprender a aprender reconstruction del concomiento a partir de la techoescritura", puedes consultanto via electrónica en la Belioteca Virtual Pearson. <ul> <li>Unistad 1. Autoconocimiento para el aprendizaje, pp. 3-36.</li> </ul> |        |

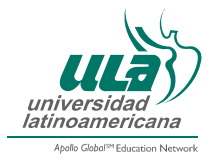

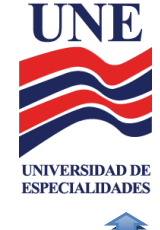

# 9. Sesión presencial

En esta sección encontrarás la información que debes revisar antes de su sesión presencial, ya que se encuentran los materiales e instrucciones necesarias para tus actividades en aula, así como para iniciar tu trabajo en equipo.

|                                                                                        | Usted se ha identificado como Est                                                                                                    |
|----------------------------------------------------------------------------------------|----------------------------------------------------------------------------------------------------|
| Recursos 🖬 Ayuda 🖬 Demo                                                                |                                                                                                    |
| ágina Principal 🕨 Mis cursos 🕨 Patrones                                                | ► UNE ► PATRONES-24-GEN-200_2 ► 29 de julio - 4 de agosto ► Sesión presencial 1                                                                                                    |
|                                                                                        |                                                                                                    |
| Navegación 🕝 Sesio                                                                     | on presencial 1                                                                                                    |
| ágina Principal                                                                        | Estimado(a) estudiante:                                                                                                    |
| Área personal                                                                          | ¡La Universidad Latinoamericana te da la más cordial bienvenida y te felicita por tu decisión de continuar con tu formación académica y profesional                                                                                                    |
| Mi perfil                                                                              | Estamos seguros de que con tu esfuerzo y aprovechando los servicios educativos que para ti hemos diseñado, lograrás alcanzar las metas académicas que te has propuesto.                                                                                                    |
| Curso actual                                                                           | Como sabes, en cada semana del curso participarás en una sesión presencial que te permitirá tener un panorama general de los temas que se abordarán y la manera de trabajar.                                                                                                    |
| <ul> <li>PATRONES-24-GEN-<br/>200_2</li> </ul>                                         | Es recomendable que antes de cada sesión presencial revises la información que se presenta en esta sección, identifiques los fexitos que debes leer previamente y clarifiques tus expectativas de<br>aprendizaje.                                                                                                    |
| Participantes     General                                                              | Generalmente, el facilitador hará una introducción al contenido y te propondrá diversas actividades de aprendizaje. Será conveniente le consultes todas tus dudas y conozcas tus responsabilidades.                                                                                                    |
| <ul> <li>29 de julio - 4 de<br/>agosto</li> </ul>                                      | En esta primera sesión presencial analizaremos qué elementos personales son necesarios y a través de qué medios organizarás tus recursos y entorno para que sea facitible akanzar tus metas<br>académicas. Asimismo, identificarás algunas estrategias que incrementarán la probabilidad de que logres un aprendizaje más eficiente y puedas precisar tus objetivos escolares. |
| Sesión presencia<br>1                                                                  | Durante la sesión, comenzaremos a trabajar en la tarea en equipo de esta semana. Revisa en qué consiste ingresando a Tarea en equipo 1 que se encuentra dentro de esta platatorma en el apartado<br>Actividades y tareas.                                                                                                    |
| Tarea individual 1 Tarea en equipo 1                                                   | Para esta primera sesión, es recomendable que lleves impreso:                                                                                                    |
| Foro: Pregunta de                                                                      | El formato de Contrato entre integrantes del equipo.                                                                                                    |
| discusión 1                                                                            | La Bitácora de reunión del equipo de aprendizaje.                                                                                                    |
| <ul> <li>A) Texto: Metas<br/>personales,<br/>académicas y<br/>profesionales</li> </ul> | Estos documentos podrás descargantos de la platatorma desde la sección Grupos de aprendizaje.                                                                                                    |
| B) Libro: Araon E et                                                                   |                                                                                                    |

# 10. Módulo de Tareas

Para poder revisar las instrucciones de tu tarea individual y en equipo, deberás dar clic en los vínculos "**Tarea** *individua*!" y/o "**Tarea en equipo**" de la semana correspondiente.

| 0  | ActMdodes y taxeas                               |  |
|----|--------------------------------------------------|--|
| G  | Tarea holodoal 1                                 |  |
| L. | Tarea en equipo 1<br>Fron Hegania de documento 1 |  |

# 10.1. ¿Cómo adjuntar mis tareas?

Para adjuntar tus tareas en la plataforma deberás dar clic en la tarea individual o de equipo que te corresponda y dar clic en el botón "*Agregar entrega*".

| igina Principal                                                                                                    |                              | TAREA INDIVIDUAL 5: "MIS FORTALEZAS Y ÁREAS DE OPORTUNIDAD COMO ESTUDIANTE Y COMO PROFESIONAL".                                                                                                    |
|----------------------------------------------------------------------------------------------------|------------------------------|----------------------------------------------------------------------------------------------------|
| Área personal                                                                                                    |                              | 1. Para realizar este trabajo necesitas buscar información en fuentes físicas o digitales: respecto al desarrollo personal como parte de la formación profesional integral, así como el papel de la ética                                                                                                    |
| Páginas del sitio                                                                                                    |                              | profesional en la formación universitaria (puedes apoyarte, como punto de partida, en algunos de los recursos que se indican en la sección Para Saber Más).                                                                                                    |
| Mi perfil                                                                                                    |                              | 9 También usa a requesis reformar                                                                                                    |
| Curso actual                                                                                                    |                              | <ol> <li>ramolen vas a requent retornar.</li> </ol>                                                                                                    |
| <ul> <li>PATEONES-24-GEN-<br/>200_2</li> <li>Participantes</li> <li>General</li> <li>2 de julio - 4 de<br/>agosto</li> <li>5 de agosto - 11 de<br/>agosto</li> <li>12 de agosto - 18 de<br/>agosto</li> </ul>             |                              | <ul> <li>Las metas académicas que establecita el inicio del curso.</li> <li>Los perties de las habitadas de curronización.</li> <li>La realmentación que hayas recibido de lus compañeros de equipo cuando examinaron los estitos de comunicación.</li> <li>La realmentación que hayas recibido de lus compañeros de equipo cuando examinaron los estitos de comunicación.</li> <li>Con la información de los dos puntos anteriores, elabora un trabajo escrito en el que:</li> <li>Sinciteces y referionens estore cuales son las habitadades, conocimientos y actitudes que consideras que son lus fortalezas tanto para enfrentar los estudios universitarios como para colaborar en lu entorno profesional y laboral.</li> <li>Señales cuales son las áreas lo as habitadades, conocimientos y actitudes que consideras que son lus fortalezas tanto para enfrentar los estudios universitarios como para colaborar en lu entorno profesional y laboral.</li> <li>Señales cuales son las áreas los as habitades que requieres mejorar, cambiar o robustecer, y bosqueja por cual de ellas quisieras comenzar y que pasos concretos vas a dar.</li> <li>Puedes incluir, si te sirve, una ruía crítica, un conograma o cualquier gráfico que te ayude a clarificar los pasos de tu plan de mejora.</li> </ul> |
| <ul> <li>19 de agosto - 25 de agosto - 26 de agosto - 26 de agosto - 1 de septembre</li> <li>Sesión presencial 5</li> <li>Tarea individual 5</li> <li>Tarea en equipo 3</li> <li>Foro: Pregunta de discusión 5</li> </ul> |                              | El documento se futurá futo fontalezas y áresa de oportunidad como estudiante y como profesional", deberá tierer una extensión de 2 a Joantilas utilizando Anal 10 e interineado de 11 12. Recuerda<br>que es necesario seguir los lineamientos establecidos por la APA para realizar las clas. Si deseas consultarios, búscalos en el Centro de Escelencia Academica (CEA) de la plataforma.<br>El tratajo la adjuntada en la plataforma a más tardar el ejente da de la semana cadémica en un archivo dos formato 97-2003 o pdf. Al nombranto indica los siguientes datos:<br>apelido paterno, goelido materno, Sinúmero de la semana, Tinombre de la farea.<br>Ejemplo: perez_roblesS1Ticompurativo                                                                                                    |
| A) Articulo: Bolivar,                                                                                                    | Estado de la entre           | Ga                                                                                                    |
| de la ét                                                                                                    | Estado de la entrega         | No entregado                                                                                                    |
| Artículo: Posada, R.<br>"Formación superior<br>basada en.                                                                                                    | Estado de la<br>calificación | Sin calificar                                                                                                    |
| Artículo: Kliksberg,                                                                                                    | Fecha de entrega             | jueves, 3 de septiembre de 2015, 23:55                                                                                                    |
| B. (2008) "Los<br>desafios ético                                                                                                    | Tiempo restante              | 2 dias 10 horas                                                                                                    |
| Documento: Llano,<br>C. y Llano, A.                                                                                                    |                              | Agregar entregal                                                                                                    |

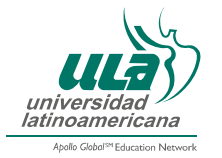

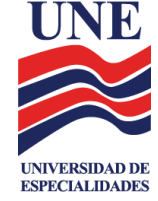

A continuación se abrirá un espacio en donde tendrás dos opciones, la primera es arrastrar tu archivo desde la ventana en donde se encuentra alojado hasta el espacio de la flecha de la ventana de la Plataforma, la segunda es dar clic en el botón *"Agregar..."*.

| gina Principal                                                                                                    | TAREA INDIVIDUAL 5: "MIS FORTALEZAS Y ÁREAS DE OPORTUNIDAD COMO ESTUDIANTE Y COMO PROFESIONAL".                                                                                                    |                                                                                 |
|----------------------------------------------------------------------------------------------------|----------------------------------------------------------------------------------------------------|---------------------------------------------------------------------------------|
| Area personal<br>Páginas del sitio                                                                                            | <ol> <li>Para realizar este trabajo necestas buscar información en fuentes físicas o digitales, respecto al desarrollo personal como parte de la formación prof<br/>profesional en la formación universitaria (puedes apoyarte, como punto de partida, en algunos de los recursos que se indican en la sección Para Saber</li> </ol>                                                                                                    | esional integral, así como el papel de la ética<br>Más).                        |
| Mi perfil                                                                                                    | 2. También vas a requerir retomar.                                                                                                    |                                                                                 |
| PATRONES-24-GEN-<br>200_2<br>Participantes<br>> General                                                                       | Las metas académicas que estableciste al inicio del curso.     Los perties de las natilidades de comunicación.     La arealmentación que navas recetado de ucompañeros de equipo cuando examinarron los estios de comunicación.     Tu propia reflexión sobre tus estalos tanto de aprendizaje como de personalidad.                                                                                                    |                                                                                 |
| <ul> <li>▶ 29 de julio - 4 de<br/>agosto</li> <li>▶ 5 de agosto - 11 de<br/>agosto</li> <li>▶ 12 de agosto - 18 de</li> </ul> | <ol> <li>Con la información de los dos punctos anteriores, esabora un trabajo escrito en el que:</li> <li>Sintelices y reflexiones sobre cuáles son las habilidades, conocimientos y actitudes que consideras que son has fortalezas tanto para enfientar los estu<br/>entornos profesional y laboral.</li> <li>Beñales cuáles son las áreas o las habilidades que requieres mejorar, cambiar o robustecer, y bosqueja por cuál de ellas quaseras comenzar y qué para</li> </ol>                                                                                               | llos universitarios como para colaborar en tu<br>los concretos vas a dar.       |
| agosto<br>▶ 19 de agosto - 25 de<br>agosto<br>♥ 26 de agosto - 1 de<br>sontiambre                                             | Puedes incluir, a le save, una ruta critica, un concegnana o cualquier gráfico que le syude a catrificar los pasos de la pion de nejera.<br>El documento se titular de fordalezas y anexes de oportunatad con exclutante y como rotosiana", escela nere una estensión de 2.3 a cuantías utiliz<br>que es necesario seguir los lineamientos establecidos por la APA para realizar ta caso. Si devesa comunatario, fúsciados en el contro de Excelencia Acaded<br>en esta estados de las establecidos establecidos por la APA para realizar ta caso se las devesas comunatarios. | ando Arial 10 e interiineado de 1 1/2. Recuerda<br>nica (CEA) de la plataforma. |
| <ul> <li>Sesión presencial 5</li> <li>Tarea individual 5</li> <li>Tarea en equipo 3</li> </ul>                                | El traditi de la anticación de la paralema a mai anter el quento des de la semana academaz en un activo doc, tornado 57-2000 a por, el normana naca<br>apelido paderos, guestios manteros, Sinúmero de la semana, Tinombre de la farea<br>Ejemplo, perez, tobles31Ticompatátivo                                                                                                    | ios squierilles ualus.                                                          |
| Foro: Pregunta de<br>discusión 5                                                                                              |                                                                                                    |                                                                                 |
| A) Articulo: Bolivar.<br>A (2005) "El lugar<br>de la ét.                                                                      | Archivos enviado                                                                                                    | a máximo para nuevos archivos. SMB, número máximo de archivos adjuntos          |
| Artículo: Posada, R<br>"Formación superior<br>basada en                                                                       |                                                                                                    |                                                                                 |
| Articulo: Kliksberg,<br>B. (2008) "Los<br>desaflos ético                                                                      |                                                                                                    |                                                                                 |
| Documento: Llano,<br>C. y Llano, A.<br>(1998). "Dilemas                                                                       | i<br>Peete anustar y voltar artivos spij para alabitos                                                                                                    |                                                                                 |
| Articulo: Moreno, O                                                                                                    | Guarday cambios Concelar                                                                                                    |                                                                                 |

Se abrirá una ventana en donde deberás dar clic en las opciones: **"Subir un archivo"(1)**, **"Seleccionar archivo"(2)**, una vez localizado y seleccionado tu archivo en la computadora deberás dar clic en **"Abrir"(3)** y **"Subir este archivo"(4)**.

| Avada ()         Deno           pna Principal - Mis currons P Patrones > UNE - PATRONES-24-GEH-200_3 > 26 de agos           Vergación           ma Principal - Mis currons P Patrones > UNE - PATRONES-24-GEH-200_4 > 26 de agos           Vergación           man Principal - Mis currons P Patrones > UNE - PATRONES-24-GEH-200_2 > 26 de agos           Patrones - Adada           Aprox del stolo           Aprox del stolo           Aprox del stolo           Aprox del stolo           Patrones - Adeda           Patrones - Adeda           > General           > 20 de agosto           > 10 de agosto           > 20 de agosto           > 20 de agosto <th>ion=editsubmission</th> <th></th>                                                                                                    | ion=editsubmission                                                                                                    |                                                                                                    |
|----------------------------------------------------------------------------------------------------|----------------------------------------------------------------------------------------------------|----------------------------------------------------------------------------------------------------|
| Revene                                                                                                    |                                                                                                    | Usted se ha identificado como Estudiante Estudi                                                                                                    |
| agono<br>2 (2 ce agono<br>2 (2 ce agono<br>3 (2 ce agono<br>4 (2 ce agono<br>4 (2 ce agono<br>4 (2 ce agono<br>4 (2 ce agono<br>4 (2 ce agono<br>4 (2 ce agono<br>5 (2 ce agono<br>5 (2 ce agono | 1 de septiembre » Tarea incluidual 5 » Editar entrega<br>LEZAS Y ÁREAS DE OPORTUNIDAD COMO ESTUCIANTE<br>Ras buscar información en fuentes físicas o digitales, respe<br>services annotación en fuentes físicas o<br>gelector de archivos | COMO PROFESIONAL.".<br>to al desarrolo personal como parte de la formación profesional integral, así como el papel de la élica.<br>col de terrolo personal como parte de la formación profesional integral, así como el papel de la élica.<br>Como el papel de la élica de la formación profesional integral, así como el papel de la élica.                                                                                                    |
| Tarez en ergolo 3 Tarez en ergolo 3 Tarez en er                                                                                                    | v δ Bacer m Anthres β                                                                                                    | accear adden initiation de la defection adden adden<br>Adden adden adden adden adden adden adden adden adden adden adden adden adden adden adden adden adden adden adden adden adden adden adden adden adden adden adden adden adden adden adden adden adden adden adden adden adden adden adden a |
| Teomacion superior Videos Manual de uso de la P<br>basada en                                                                                                    | UNE.doc 1100/2015 1232 Docum<br>et UNE.doc 1100/2015 1232 Docum<br>et UNE.doc 2015 0541 Docum<br>30/07/2015 0541 Bocum<br>30/07/2015 0541 Andre<br>30/07/2015 0541 Andre                                                                  | amala nalone para nyeros arbitese. MBR, sinere enkane de activos algories. S<br>888_100_100_100_100_100_100_100_100_100_                                                                                                    |
| Aricular Mildaderg,<br>B. (2006) *105<br>desation ético.<br>Boyumento Lano,<br>C. y Lano, A<br>(1998) *10emas                                                                                                    | Immadec 91/09/2019 01:06 Decur<br>Edec 97/02/2019 02:29 Decur<br>Edec 97/02/2019 02:09 Decur<br>Nidec 11/09/2019 11:04 Decur<br>2. Act Assumption                                                                                         | Vene ansatriar y setta anatorias asian para alkatora                                                                                                    |

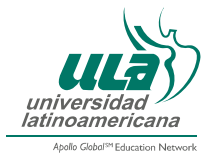

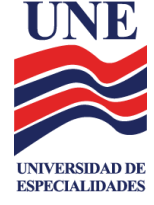

Finalmente te aparecerá en este espacio la imagen del documento que has adjuntado y para terminar con este proceso deberás dar clic en el botón *"Guardar cambios"*.

| Navegación 🖂                                                                                                    | Tarea individual 5                                                                                                    |
|----------------------------------------------------------------------------------------------------|----------------------------------------------------------------------------------------------------|
| Pagna Protopal Area personal Pagna set sto Comparison Pagna set sto Pagna set sto Pagna set sto Pagna set set Comparison Pagna set Pagna set Pagna | <ul> <li>TAREA INDIVIDUAL 5 "MIS FORTALEZAS Y ÁREAS DE OPORTUNIDAD COMO ESTUDIANTE Y COMO PROFESIONAL"</li> <li>Para relazar este trabajo necestas busicar información en funetes fúncias o digitales, respecto al desarrollo personal como parte de la formación profesional integral, así como el papel de la ética profesional en la formación unertestaria guedes adoptes, como punto de partida, en seguido se los recursos que se indican en la sección Para Saper Mási.</li> <li>También vas a requer reformar: <ul> <li>Las inetas acidenicas que estatecista al inicio del cursio.</li> <li>Las inetas acidenicas que estatecista al inicio del cursio.</li> <li>Ta propia refesión sobre has estitos stanto de agrendizaje como de personalidad.</li> <li>Con la información de los dos puntos antinores, elabora un trabajo escrito en el que:</li> <li>Sintences, y refensiones o las habilidades, concornencios conseiras que son las functiones en cuales or parte cuales on las habilidades, concornentes y actitudes que considera se parte divida y agrendizaje como de personalidad.</li> <li>Con la información de los dos puntos antendores, elabora un trabajo escrito en el que:</li> <li>Sintences, el terave, unant ac ritica, un concognamica o cualquer gráfico que te ayude a cuintaria robustecer, y bosqueja por cuil de ellas queeras comenzar y que pasos concretos vas a dar.</li> <li>Pardes incluto: las invenzionantia a cualquer gráfico que te ayude a cuintario no parte de las denseras comenzar y que pasos concretos vas a dar.</li> <li>Bintones o espuira los interaces y anas de osportunidad que te ayude a cuintario so de turba de mejora.</li> <li>El bacumento se titutará "has fortalezas de osportunidad curso exostataria to actaviace gráfico que te ayude a cuintario no parte de las denseras.</li> <li>El bacida do alguntarias en las plataforma. el quinto e dia areas.</li> <li>El bacida do alguntarias en las plataforma.</li> <li>El bacida do adjuntarias en las plataforma e dia areas.</li> <li>Elemptio perez_nobelessTIT/comparativo</li> </ul> </li> </ul> |
| discusión 5<br>di Al Artículo: Bolvar,<br>A (2005) "E livgar<br>de la el.<br>Particulo: Posada R<br>Promasola superior<br>basada en<br>Particulo: Rosarda<br>desalfon ético<br>Documento Lunno<br>C. y Llano. A.<br>(1996). "Demass<br>Articulo: Moreno<br>Desarrolo<br>Personal El Ser<br>Macunso                                                                                                    | Archives envideds Tanalo mixture para merore archives 50%, nimmer mixture de archive a depters 5                                                                                                    |

#### 11. Sección Foros de discusión

Para poder visualizar los foros de discusión debes dar clic en la liga correspondiente a cada uno de los foros de la semana.

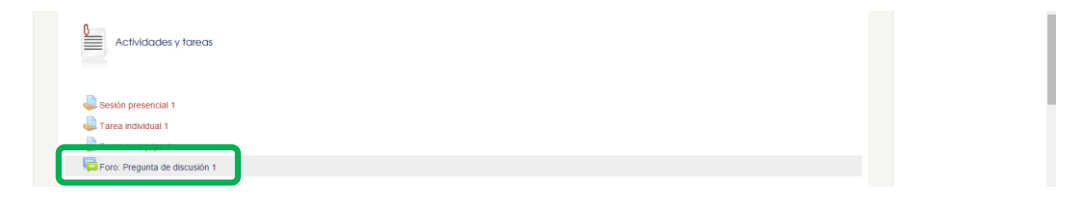

Dentro de cada foro, se explica el cuestionamiento que se deberás resolver. Para poder publicar una participación, deberás dar clic en la opción *"Responder"*.

| universidad<br>universidad<br>Advibut <sup>er</sup> Excuss Prevent               |         |                                                                                                    |
|----------------------------------------------------------------------------------|---------|----------------------------------------------------------------------------------------------------|
|                                                                                  |         | Unted see ha identificado como Exitudante Estudante (Salit)                                                                                                    |
| teicio Recursos Q Ayuda p Dem<br>Página Principal ⊳ Mis cursos ><br>Navegación ☉ | Patrone | s » UNE » PATRONES-24-GEN-200_2 » 29 de julio - 4 de agosto » Foro: Pregunta de discusión 1  D: Pregunta de discusión 1                                                                                                    |
| Página Principal                                                                 | Most    | ar respuestas anistadas                                                                                                    |
| <ul> <li>Area personal</li> <li>Páginas del sitio</li> <li>Mi perfil</li> </ul>  |         | Forc: Pregunta de discusión 1 de Admin Junites, 4 de genoto de 2015, 16 14 En zerostrito a segundo de 2015, 16 14 En zerostrito a segundo de 2015, 16 14 En zerostrito a segundo de 2015, 16 14                                                                                                    |
| ▼ Curso actual                                                                   |         | La partir de la revisiado en la sexión presencial y en las tecturas responde el cuestionamiento que a continuación se plantea:                                                                                                    |
| <ul> <li>PATRONES-24-GEN-<br/>200_2</li> <li>Participantes</li> </ul>            |         | Har quen considera que para estudiar basta con aplicar unas cuantas reglas generales que todas las personas pueden seguir; por ejemplo, la socorrida técnica del subrayado, o bien, el repaso estuaustivo un día antes del examen. ¿Qué respondes<br>tasta asevenaciones? Basta tu respuesta en lo que has apendido en la primera semana de trabajo. |
| <ul> <li>General</li> <li>29 de julio - 4 de<br/>agosto</li> </ul>               |         | Tus participaciones deben contar con un mínimo de 200 palabras y un máximo de 300; ser lógicas, congruentes con la pregunta y responderse dentro de los tiempos establecidos.                                                                                                    |
| Sesión presencial 1                                                              |         | vesponser                                                                                                    |
| Tarea individual 1                                                               |         |                                                                                                    |
| Foro: Pregunta de<br>discusión 1                                                 |         |                                                                                                    |

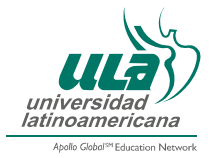

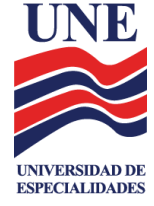

En el recuadro blanco podrás escribir tu participación. Una vez que estés de acuerdo con el texto que hayas escrito, da clic en el botón "*Enviar al foro*" y tu participación será publicada en el curso.

| Navegación 📼                                                    | For | o: Pre              | gunta d                                                                               | e discusi       | in 1                                                                                                    |  |  |
|-----------------------------------------------------------------|-----|---------------------|---------------------------------------------------------------------------------------|-----------------|----------------------------------------------------------------------------------------------------|--|--|
| Página Principal<br>Area personal                               |     | Foro: P<br>de Admin | Foro: Pregunta de discusión 1<br>de Admin Usurio - martes, 4 de aporto de 2015, 16-14 |                 |                                                                                                    |  |  |
| Páginas del sitio                                               |     | Esta pre            | egunta se r                                                                           | esponde dire    | tamente en el foro de la semana 1 que se encuentra en el Aula Virtual.                                                                                                    |  |  |
| Mi perfil                                                       |     | 1. A part           | tir de lo revi                                                                        | sado en la sesi | ón presencial y en las lecturas, responde el cuestionamiento que a continuación se plantea:                                                                                                    |  |  |
|                                                                 |     | Hay quie            | en consider:                                                                          | a que para esti | diar hasta con anilicar unas cuantas rentas nenerales que todas las personas pueden seguir: por elempio la socorrida técnica del subravado o bien el renaso exhaustivo un día antes del examen 2014 respondes |  |  |
| <ul> <li>PATRONES-24-GEN-<br/>200_2</li> </ul>                  |     | a estas a           | aseveracion                                                                           | es? Basa tu re  | puesta en lo que has aprendido en la primera semana de trabajo.                                                                                                    |  |  |
| Participantes                                                   |     | Tus part            | ticipaciones                                                                          | deben contar (  | on un mínimo de 200 palabras y un máximo de 300; ser lógicas, congruentes con la pregunta y responderse dentro de los tiempos establecidos.                                                                   |  |  |
| General                                                         |     |                     |                                                                                       |                 |                                                                                                    |  |  |
| <ul> <li>29 de julio - 4 de<br/>agosto</li> </ul>               | ГŤ! | Su respue           | esta                                                                                  |                 |                                                                                                    |  |  |
| lesión presencial 1                                             |     |                     |                                                                                       | Asunto*         | Re: Foro: Pregunta de discusión 1                                                                                                    |  |  |
| 🌲 Tarea individual 1                                            |     |                     |                                                                                       | Mensaje*        |                                                                                                    |  |  |
| 📥 Tarea en equipo 1                                             |     |                     |                                                                                       |                 |                                                                                                    |  |  |
| Foro: Pregunta de<br>discusión 1                                |     |                     |                                                                                       |                 |                                                                                                    |  |  |
| A) Texto: Metas<br>personales,<br>académicas y<br>profesionales |     |                     |                                                                                       |                 |                                                                                                    |  |  |
| B) Libro: Araoz, E. et<br>al. (2010)<br>"Estrategias par        |     |                     |                                                                                       |                 |                                                                                                    |  |  |
| C) Documento de<br>trabajo: Normas<br>CREMA.                    |     |                     |                                                                                       |                 |                                                                                                    |  |  |
| D) Ejemplo de tarea<br>con citas APA.                           |     |                     |                                                                                       |                 |                                                                                                    |  |  |
| E) Libro: Rodriguez,<br>P., et al (2010)<br>"Curso de or        |     |                     | Sur                                                                                   | cripción 🕐      | Deseo recibir copias de este foro por correo                                                                                                    |  |  |
| Libro: Chávez, F.<br>(2011) Redacción<br>avanzada.              |     |                     |                                                                                       |                 | Enviar al fore).<br>En este formulario hay campos obligatorios *.                                                                                                    |  |  |

# 12. Módulo de equipos de aprendizaje

Dentro de la plataforma se encuentra una sección correspondiente a los equipos de aprendizaje, aquí se encuentran los diferentes formatos que tu equipo y tú deberán llenar de acuerdo a lo que se especifique en tu guía didáctica, te recomendamos que revises minuciosamente dicho documento para saber cuando los utilizarás.

| C fi 🗋 diplomados.ula.ec                 | du.mx/moodle27/course/view.php?id=4067                                                                                           | ž                             |
|------------------------------------------|----------------------------------------------------------------------------------------------------|-------------------------------|
| s cursos                                 | Primeras actividades del curso                                                                                                   | Ocultar eventos del usuario   |
| inistración 🗉 🗊                          |                                                                                                    | Ayuda                         |
| ministración del curso<br>Calificaciones | Benvenida                                                                                                    | ¿Cômo descargo<br>mis libros? |
| istes de mi perfil                       | Biograma                                                                                                    |                               |
|                                          | <ul> <li>Guia didattica dei estudiante</li> <li>Dudas generales del curso</li> </ul>                                             | en mis foros?                 |
|                                          | Grupos de aprendizaje                                                                                                    | Correo                        |
|                                          | Contrato del equipo de aprendizaje                                                                                               | Correo Interno                |
|                                          | Bitácora de trabajo                                                                                                    |                               |
|                                          | Publicar contrato del equipo                                                                                                    |                               |
|                                          | Selector a de trabajo                                                                                                    | Mensajes 🖽 🗉                  |
|                                          | Evaluación del equipo de aprendizaje                                                                                             | No hay mensajas en espera     |
|                                          | Charla con el facilitador                                                                                                    | Mensajes                      |
|                                          | 29 de julio - 4 de agosto                                                                                                    |                               |
|                                          | Estrategias de estudio en la universidad y éxito académico                                                                       |                               |
|                                          | Welas de la semana                                                                                                    |                               |
|                                          | 1. Identificar las actitudes y condiciones necesarias para reincorporarse de manera eficaz a las actividades académicas.         |                               |
|                                          | 2. Examinar diversas estrategias de aprendizaje con el fin de ampliar los propios recursos de estudio.                           |                               |
|                                          | 3. Definir las metas académicas individuales en el contexto de los estudios universitarios y del plan de desarrollo profesional. |                               |
|                                          | Actividades y tareas                                                                                                    |                               |
|                                          |                                                                                                    |                               |

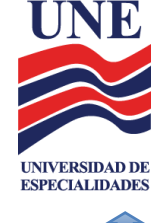

# 13. Centro para la Excelencia Académica (CEA)

Apole Global<sup>are</sup> Education Network Apole Global<sup>are</sup> Education Network Nation Recursos Aguda Demo P Biblioteca Virtual ULA Centro para la Excelencia Academica Navegación Página Principal

En el CEA encontrarás diferentes herramientas para tu trabajo a lo largo de tus cursos, las cuales son:

- Biblioteca Virtual.
- Herramientas antiplagio.
- Materiales y Documentos APA.
- Estrategias de Aprendizaje.
- Herramientas de apoyo para matemáticas.

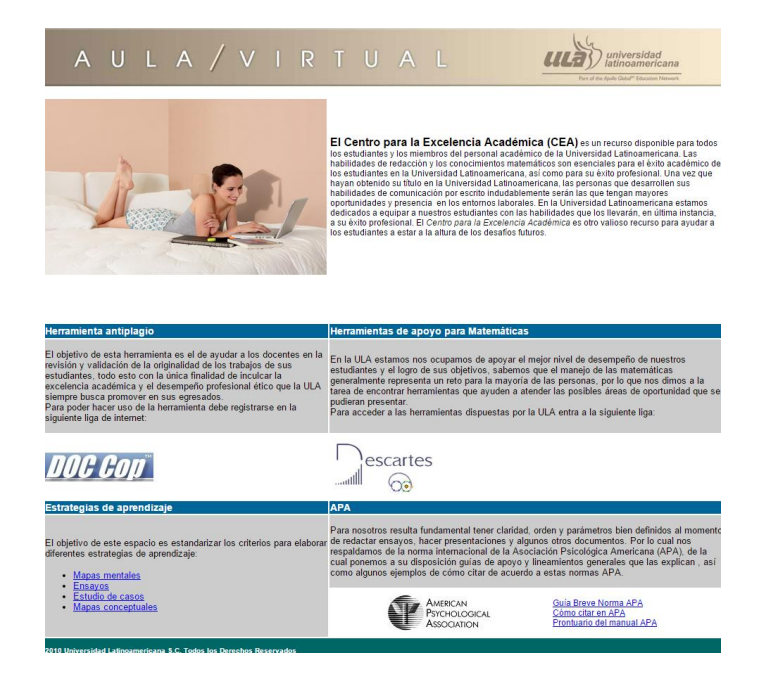

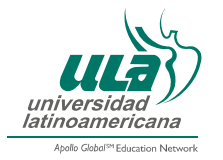

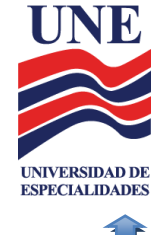

## 13.1. Antiplagio

Herramienta de apoyo para los facilitadores y estudiantes de acceso libre, el único requisito es registrarse en el sitio oficial de la herramienta, a continuación se muestra el proceso para registrarse y trabajar con la herramienta.

Para registrarte debes tener un correo electrónico disponible, dar clic en la opción 2 "*Register*" e introducir tu correo electrónico.

| =                                                                                                    | DOC Co                                                                                                    | р                                                                                                    |
|----------------------------------------------------------------------------------------------------|----------------------------------------------------------------------------------------------------|----------------------------------------------------------------------------------------------------|
| Processing Indicator<br>O File Check<br>- Jále<br>O File Checks Pending<br>- None<br>O Web Check<br>- Jále<br>O Web Checks Pending<br>- None<br>60 Second Refresh | What is DOC Cop?           DOC Cop is a collusion, ryptomesia and plagin<br>correlation and matches between documents of<br>DOC Cop adress not take copyright or ownership<br>investigation beyond the time it takes to genere<br>DOC Cop agriess the evidence and provides the<br>cryptomesia or plagiarism has occurred.           DOC Cop agriess the evidence and provides the<br>cryptomesia or plagiarism has occurred.           Posture           • Check DOC(X) and PDF Files           • Object Collision and Plagiarism           • Doct or HTML Reports           • Doct or HTML Reports           • Bank-to-Use           • Bank To-Use           • Bank To TOMS           • Bask To TOMS           • Bask To TOMS           • Bask To TOMS           • Bask To TOMS           • Monitor Progress (STATUS)           • Recise Report | arism detection tool. DOC Cop creates reports displaying the<br>a document and the Web.<br>of material, DOC Cop does not retain material submitted for<br>the reports.<br>a Fast Turnaround<br>a Free File Check<br>Multiple String Lengths<br>a Online Support<br>Processing Indicator<br>a Web Based, No Installation Necessary<br>Plagiatism 'not a huge<br>issue' at ESU<br>Plagiatism 'not a huge<br>issue' at ESU<br>The Bulletin<br>27-Aug-2015<br>More news-<br>Margaesthesia<br>cont lengthesia<br>More news-<br>Margaesthesia<br>Content String Lengths<br>Analysis of the Support<br>Analysis of the Support<br>Analysis of the |
| © 2015 Mark McCrohon                                                                                                    |                                                                                                    | doccop@doccop.com                                                                                                    |

Una vez que introduzcas tu correo electrónico, recibirás una confirmación a dicha dirección para poder utilizar el servicio.

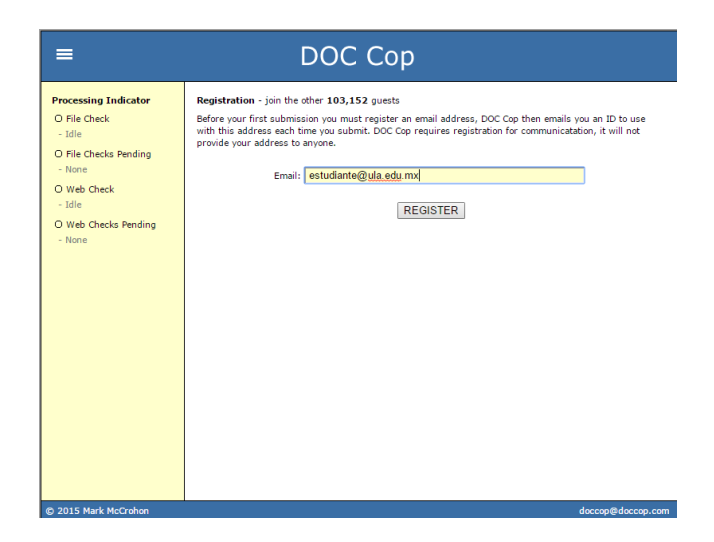

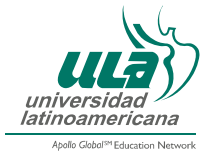

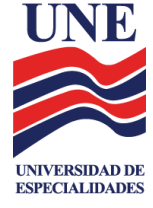

Si seleccionas la primera opción referente a revisar documento contra documento aparecerá la siguiente pantalla.

| Processing Indicator       Check Files Against One Another (FILE CHECK)         0 File Check       - idle         0 File Checks       - idle         0 Web Check       - idle         0 Web Checks       - idle         0 Web Checks       - idle         0 Web Checks       - idle         0 None       - Email:         0 Web Checks       - idle         0 Web Checks       - idle         0 None       - File 1, DOC(X) or PDF:         Seleccionar archive       No se eligid archivo         File 2, DOC(X) or PDF:       Seleccionar archive         File 3, DOC(X) or PDF:       Seleccionar archive         File 4, DOC(X) or PDF:       Seleccionar archive         File 5, DOC(X) or PDF:       Seleccionar archive         File 6, DOC(X) or PDF:       Seleccionar archive         File 6, DOC(X) or PDF:       Seleccionar archive         File 6, DOC(X) or PDF:       Seleccionar archive         File 7, DOC(X) or PDF:       Seleccionar archive         File 9, DOC(X) or PDF:       Seleccionar archive         File 9, DOC(X) or PDF:       Seleccionar archive         File 9, DOC(X) or PDF:       Seleccionar archive         File 9, DOC(X) or PDF:       Seleccionar archive         File 9, | =                                                                                                    | C                                                                                                    | OC Cop                                                                                                    |            |
|----------------------------------------------------------------------------------------------------|----------------------------------------------------------------------------------------------------|----------------------------------------------------------------------------------------------------|----------------------------------------------------------------------------------------------------|------------|
| su my Lengui (words): US T recommended                                                                                                    | Processing Indicator<br>O File Check<br>- Idle<br>O File Checks Pending<br>- None<br>O Web Check<br>- Idle<br>O Web Checks Pending<br>- None | Check Files Against One<br>■ ☑ I viewed the SAMPLE<br>■ ID:<br>■ Does not process passwo<br>■ File 1, DOC(X) or PDF:<br>■ File 2, DOC(X) or PDF:<br>■ File 4, DOC(X) or PDF:<br>■ File 5, DOC(X) or PDF:<br>■ File 5, DOC(X) or PDF:<br>■ File 5, DOC(X) or PDF:<br>■ File 5, DOC(X) or PDF:<br>■ File 5, DOC(X) or PDF:<br>■ File 5, DOC(X) or PDF:<br>■ File 10, DOC(X) or PDF:<br>■ File 10, DOC(X) or PDF: | Another (FILE CHECK?)  REPORT, accept the TERMS and acknowledge the '  rd protected Word documents or secured PDF files Seleccionar archivo No se eligió archivo Seleccionar archivo No se eligió archivo | WORD LIMIT |
|                                                                                                    |                                                                                                    |                                                                                                    |                                                                                                    |            |

En esta podrás subir los documentos que necesites comparar y validar, además de seleccionar el formato del reporte final, este reporte lo recibirás vía correo electrónico.

En caso de seleccionar la segunda opción "texto de un archivo vs. contenido en internet", se muestra la siguiente pantalla.

| =                                                                                                |                                                                        | DOC Cop                                                                          |                   |
|--------------------------------------------------------------------------------------------------|------------------------------------------------------------------------|----------------------------------------------------------------------------------|-------------------|
| Processing Indicator<br>O File Check<br>- Idle<br>O File Checks Pending<br>- None<br>O Web Check | Check Today's Mat<br>* I viewed the S<br>* ID:<br>* Email:<br>* Token: | terial Tomorrow (FUTURE CHECK?) AMPLE REPORT, accept the TERMS and acknowledge t | be word LIMIT     |
| - Idle<br>O Web Checks Pending<br>- Nane                                                         | * Text:                                                                |                                                                                  |                   |
|                                                                                                  | Words:<br>Reprocess In:<br>String Length:                              | 0 Used<br>90 ▼ Days on Monday, November 30, 2015<br>09 ▼ Words <u>SUBMIT</u> Rej | 550 Remaining     |
| © 2015 Mark McCrohon                                                                             |                                                                        |                                                                                  | doccop@doccop.com |

En esta pantalla deberás introducir el texto a validar y dar clic en el botón **"Submit"** para que se genere el reporte, mismo que será enviado automáticamente por la aplicación al correo que se dio como registro.

En caso de tener dudas o problemas técnicos para acceder a las herramientas antes mostradas, ponte en contacto con el Equipo de Soporte Técnico.

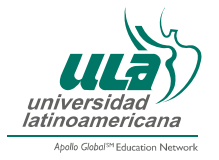

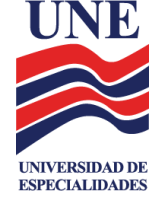

## 13.2. Sección de Estrategias de aprendizaje

En este apartado encontrarás documentos de apoyo para elaborar tus actividades.

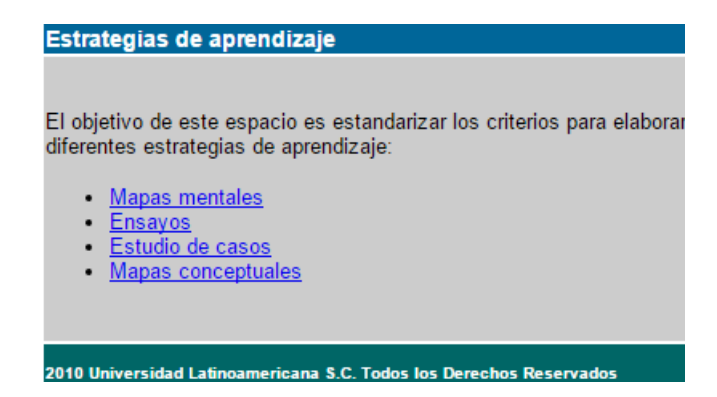

Al seleccionar, por ejemplo, la liga de *"Mapas mentales"* se mostrará un documento como el siguiente:

| Mapas Mentale                                               |                                                                                |                                                                                | universidad<br>latinoamerica |
|-------------------------------------------------------------|--------------------------------------------------------------------------------|--------------------------------------------------------------------------------|------------------------------|
|                                                             |                                                                                | Mapas                                                                          | MENTALES                     |
|                                                             | ¿Qué son?                                                                      |                                                                                |                              |
| 222 2                                                       | Son diagramas creativos que                                                    | se utilizan para estructurar el pen                                            | samiento y                   |
| A T                                                         | representar ideas, trabajos, tar                                               | eas o conocimiento relacionado entre                                           | si mediante                  |
|                                                             | palabras clave.                                                                |                                                                                |                              |
|                                                             | ¿Para qué sirven?                                                              |                                                                                |                              |
| Sirven para gener                                           | ar, visualizar, estructurar y clasificar io                                    | leas. Son de gran utilidad como técnica                                        | de estudio,                  |
| organización de i                                           | leas o conocimiento, resolución de j                                           | problemas y toma de decisiones ya qu                                           | e ayudan a                   |
| representar de foi                                          | ma más concisa la forma en que nuest                                           | ro cerebro utiliza la información.                                             |                              |
| ¿En qué c                                                   | ntribuyen al aprendizaje?                                                      |                                                                                |                              |
| Se crean generalı<br>palabras y concep                      | nente alrededor de una palabra clavo<br>os, de esta forma permiten:            | e o idea central, a la cual se adhieren                                        | otras ideas,                 |
| <ul> <li>Generar una si<br/>para preparar pr</li> </ul>     | ntesis de un cuerpo de información y<br>esentaciones, generar ideas, resumir u | poder acceder ésta en forma muy rápic<br>n libro o cuerpo de información, etc. | la y efectiva                |
| • Ver el todo y se                                          | s detalles a la vez.                                                           |                                                                                |                              |
| <ul> <li>Recopilar y aln<br/>fácil visualización</li> </ul> | acenar grandes volúmenes de informa                                            | ición y de datos, y tenerlos siempre disp                                      | onibles y de                 |
| Reducir drástic                                             | amente el tiempo necesario para la pla                                         | neación, implantación y seguimiento de                                         | proyectos.                   |
| <ul> <li>En la toma de<br/>cada una de ella</li> </ul>      | lecisiones, nos permite generar y visu:                                        | alizar muy rápidamente alternativas y su                                       | impacto de                   |
| ¿Cómo se                                                    | elaboran?                                                                      |                                                                                |                              |
| La forma más bási                                           | a de estructurar un mapa mental es:                                            |                                                                                |                              |
| 1. Escriba o                                                | ibuje una imagen central (tema, Proye                                          | cto "X", etc.) que es la idea que quiere e                                     | structurar.                  |
| 2. A partir d                                               | la imagen central desprenda entre                                              | y 7 ramas que sean los aspectos impo                                           | rtantes que                  |
| usted con                                                   | sidere para su idea. Pueden ser: fun<br>ndo, donde, porque).                   | ciones, partes que los componen, preg                                          | untas (que,                  |
| <ol> <li>De las rar</li> </ol>                              | as principales desprenda sub-ramas                                             | y así sucesivamente jerarquice y estruc                                        | ture su idea                 |
| hasta don                                                   | le usted lo desee.                                                             |                                                                                |                              |
| <ol> <li>Escriba un</li> <li>Dibuio cin</li> </ol>          | a palabra por rama; es más un diagram                                          | a de conceptos que una redacción.                                              | as las zonas                 |
| de su cere                                                  | pro y por lo tanto recuerde mejor su m                                         | apa.                                                                           | as ids 2011dS                |
| Para mejores resu                                           | tados siga estas recomendaciones, cor                                          | nocidas como LAS LEYES DE LOS MAPAS                                            | MENTALES:                    |
|                                                             |                                                                                | vés del une de selecer (2 = 4 1 )                                              | -) - hi                      |
| <ul> <li>La 1º ley s</li> </ul>                             | nara que nay que liENFATIZAR!! a tra                                           | ves dei uso de colores (3 o 4 como minim                                       | ioj, o bien,                 |

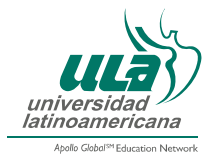

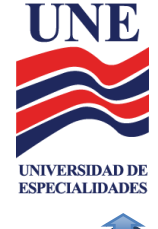

# 13.3. Materiales y documentos APA

En esta sección encontrarás documentos de apoyo para conocer qué es el Manual de estilo APA, una guía y lineamientos generales para que sepas cómo elaborar documentos y citar bajo estas normas.

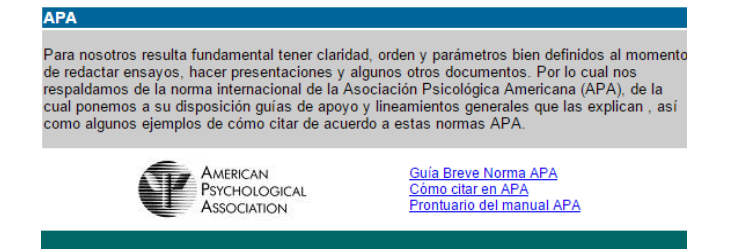

Al seleccionar, por ejemplo "Prontuario del manual APA" se mostrará un documento como el siguiente:

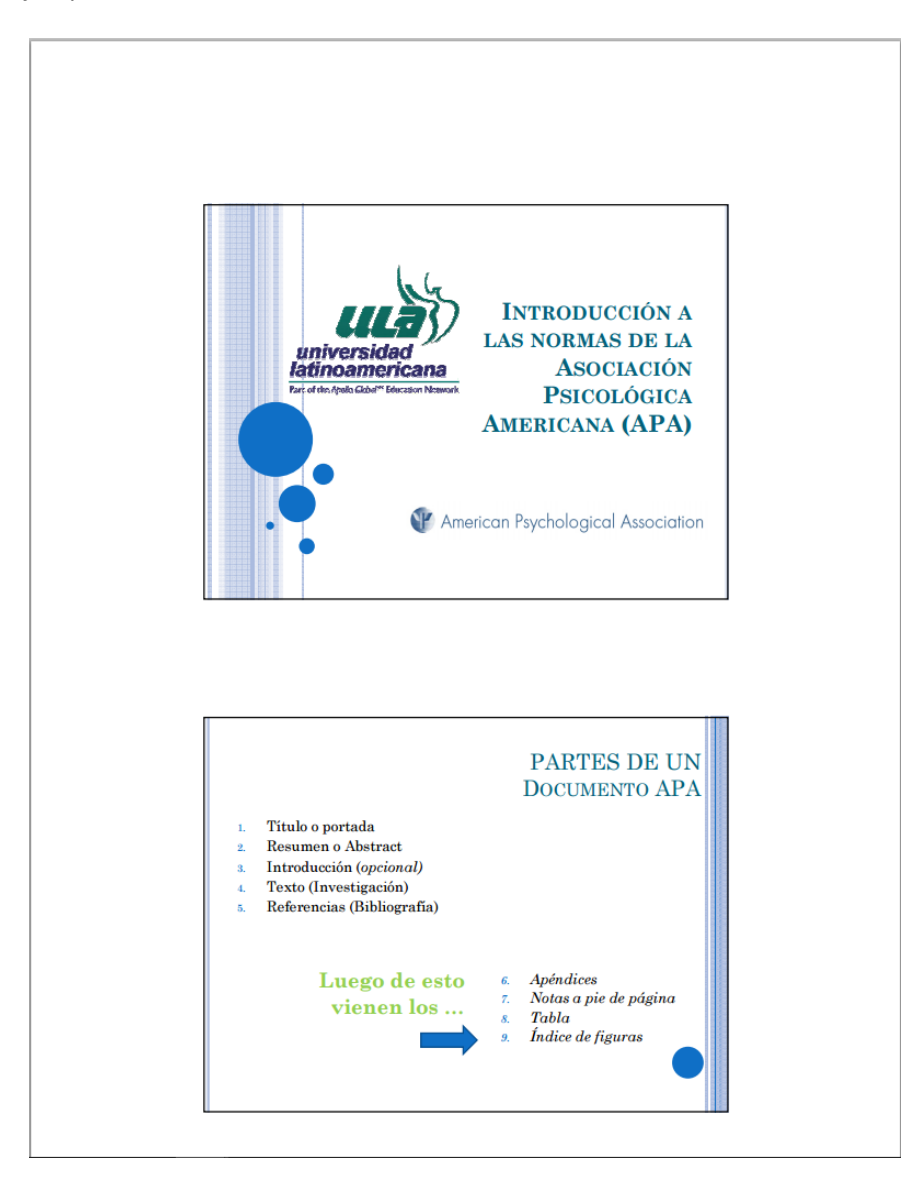

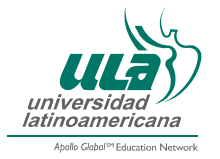

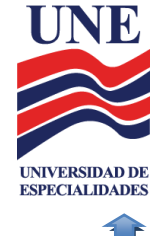

# **13.4.** Materiales de apoyo para matemáticas

Al seleccionar esta sección encontrarás herramientas de apoyo visual que te serán de utilidad cuando curses materias del área matemática.

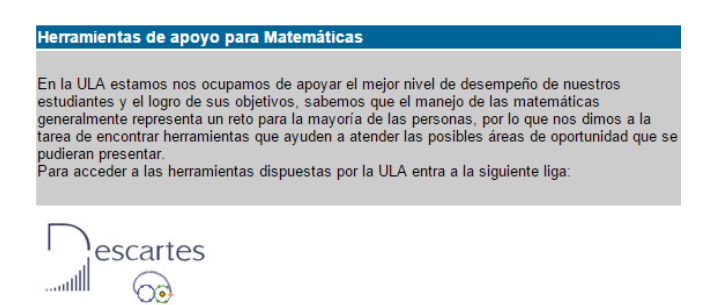

Al dar clic en el recuadro "DESCARTES" se mostrará el siguiente menú:

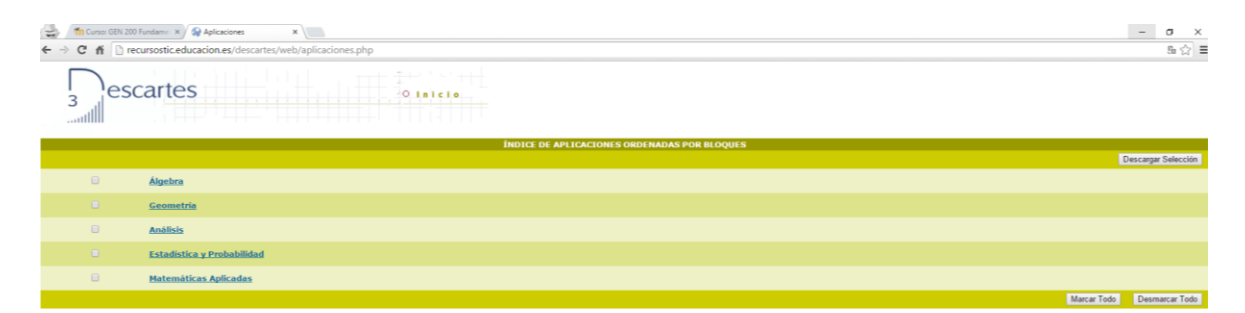

Al seleccionar, por ejemplo el botón de "Álgebra", se mostrará un menú más detallado de los temas que se pueden encontrar.

| min Curror Coll 200 Fundame: x / @ Aplicationes     x / □ |                                                                                                    |                                                                                                    |                                                                                                    |                     |  |  |  |
|-----------------------------------------------------------|----------------------------------------------------------------------------------------------------|----------------------------------------------------------------------------------------------------|----------------------------------------------------------------------------------------------------|---------------------|--|--|--|
|                                                           |                                                                                                    |                                                                                                    |                                                                                                    |                     |  |  |  |
| ÍNDICE DE APLICACIONES DE ÁLGEBRA                         |                                                                                                    |                                                                                                    |                                                                                                    |                     |  |  |  |
| Álgebra                                                   | Números 2 copresciones<br>Umódele de melida<br>Ecuciciones y suternas<br>Incruaciones y Sistemas<br>Expressiones algebraicos<br>Combinationa<br>Algebra Limeal<br>Programacional Intend                                                                                                    |                                                                                                    |                                                                                                    |                     |  |  |  |
| Algebra                                                   | Numeros y operaciones                                                                                                    | Nud Education                                                                                                    | Autoria                                                                                                    | Descargar Selección |  |  |  |
|                                                           | Nineras completion. Forma handmica x godie. Operaciones<br>La mineros completion. Operaciones en forma binémica y polar<br>Nineras completion. Operaciones en orimientos en el plano<br>Sineras completion. Apleaciones a novimientos en el plano<br>Sineras completion. Apleaciones a novimientos en el plano<br>Sineras completion. Apleaciones a novimientos en el plano<br>Sineras completion. Apleaciones a novimientos en el plano<br>Sineras completion. Apleaciones a novimientos en el plano<br>Sineras completion. Apleaciones a novimientos en el plano<br>Sineras en el plano<br>Proporcionalidad<br>Sineras en el plano de la plano de la plano de la plano<br>Sineras en el plano de la plano de la plano de la plano<br>De sineladad y indureros pranos<br>de porcisiones<br>la porteción de la rindureros pranos<br>de porteción de la plano de la plano de la plano de la plano<br>Operaciones con fineciones (regnas)<br>Portecidad de la conteciones (regnas)<br>Portecidad de la conteciones (regnas)<br>Portecidad de la conteciones (regnas)<br>Portecidad de la plano de la plano de la plano de la plano<br>Regresentación de números pranos<br>Regnas entación de números pranos<br>Regnas entación de números pranos<br>Regnas entación de números pranos<br>Portecimas de la plano<br>Recontación de números pranos | 19 Bach, CC.NH, a Tecnologico<br>19 Bach, CC.NH, a Tecnologico<br>19 Bach, CC.NH, a Tecnologico<br>19 Bach, CC.NH, a Tecnologico<br>39 ESO<br>44 ESO<br>39 ESO<br>39 ESO<br>39 ESO<br>39 ESO<br>39 ESO<br>30 ESO<br>19 Bach, Hei, y CC.SS.<br>7 Gamma Social<br>19 Bach, Hei, y CC.SS.<br>9 ESO<br>39 ESO<br>30 ESO<br>30 ESO<br>30 | Nº Angeler, Altonio Gostalec<br>Immanulata Acatao Natrinaz<br>José Antonio Jodar Gli<br>Mariano Banzo Barraso<br>Enrique Natrinez Arcos<br>Loroto Ayano de la Calle<br>Bila Jonier Rodrigues Concellez<br>Rital Jonier Rodrigues Concellez<br>Rital Jonier Rodrigues Concellez<br>Rital Jonier Rodrigues Concellez<br>Rital Jonier Rodrigues Concellez<br>Rital Jonier Rodrigues Concellez<br>Rital Jonier Rodrigues Concellez<br>Rital Marcol & Scalle<br>Catalina Hardo Sarra Jano<br>Parada H de la Rital Noto<br>Marcol & Concel Rodo<br>H del Carmon Concellez Varial<br>Manuel Arcos de Las Fernindez<br>Roda H arcos de Las Fernindez<br>Roda H arcos de Correla<br>Silvia Carca Illimo<br>Jane Nadrigal Miga<br>Juan Hadrigal Miga<br>Juan Hadrigal Miga |                     |  |  |  |

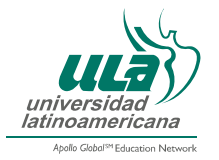

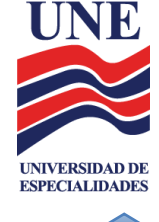

# 14. Biblioteca Virtual ULA

Dentro de la pantalla inicial se encuentra la opción "*Recursos*", en dónde aparece la opción "*Biblioteca Virtual ULA*".

| Apollo Globol <sup>ov</sup> Education Network                      |                                          |  |  |  |
|--------------------------------------------------------------------|------------------------------------------|--|--|--|
|                                                                    | Demo                                     |  |  |  |
| P Biblioteca Virtual ULA<br>Centro para la Excelencia<br>Academica | ▶ Patrones ▶ UNE ▶ PATRONES-24-GEN-200_2 |  |  |  |
| Navegación                                                         |                                          |  |  |  |
| Página Principal                                                   | Fundamentos para el aprendizaje          |  |  |  |

En la Biblioteca Virtual ULA encontrarás el acceso a libros de diferentes editoriales y recursos que puedes consultar dando clic sobre cada imagen (logotipo) que aparece en el carrusel.

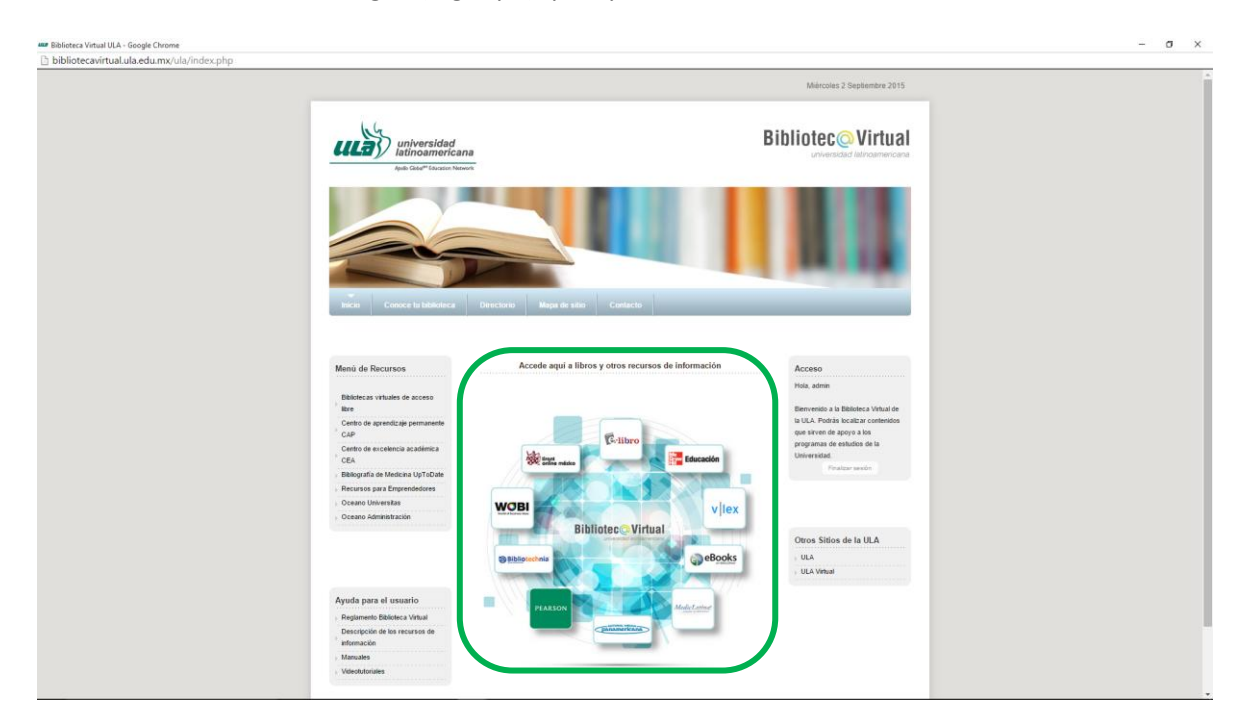

También encontrarás a los costados, algunos bloques con distintas opciones como:

- Menú de Recursos.
- Ayuda para el usuario.
- Acceso.
- Otros Sitios de la ULA.

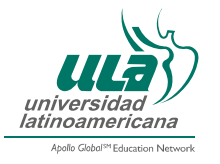

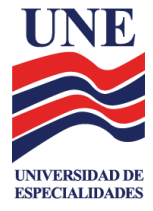

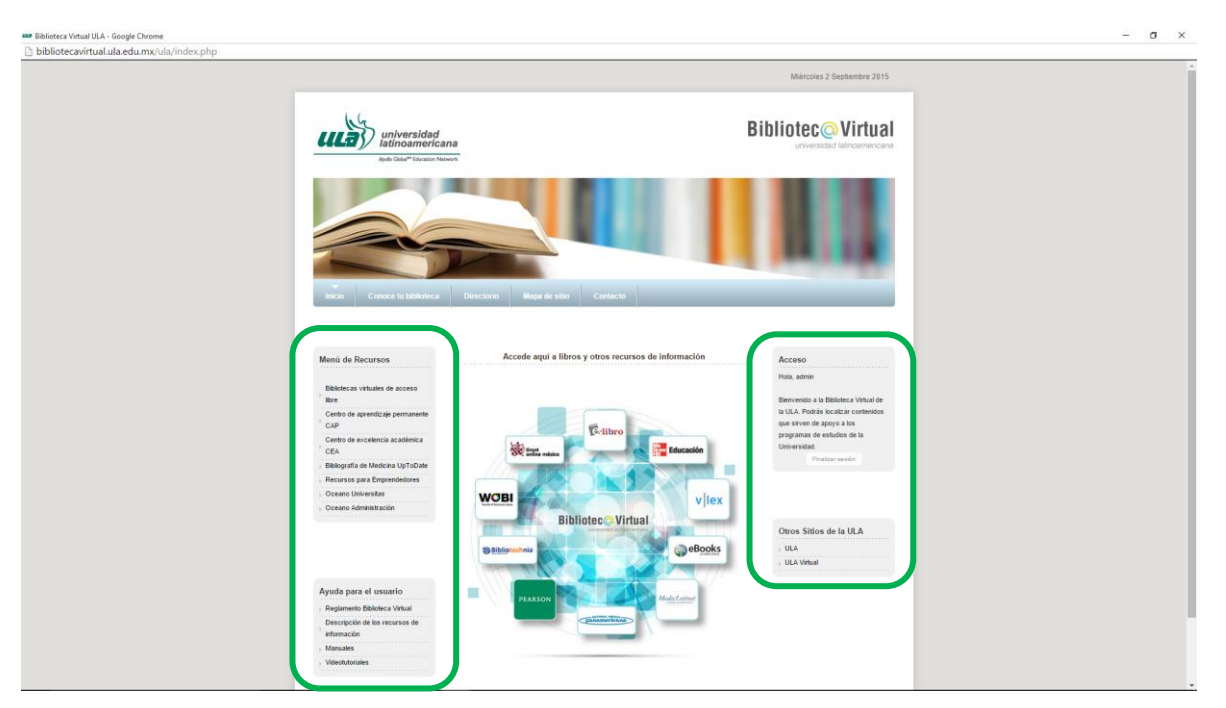